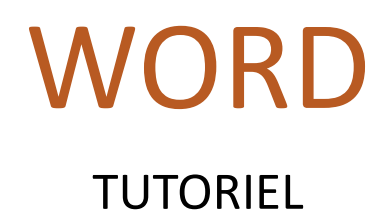

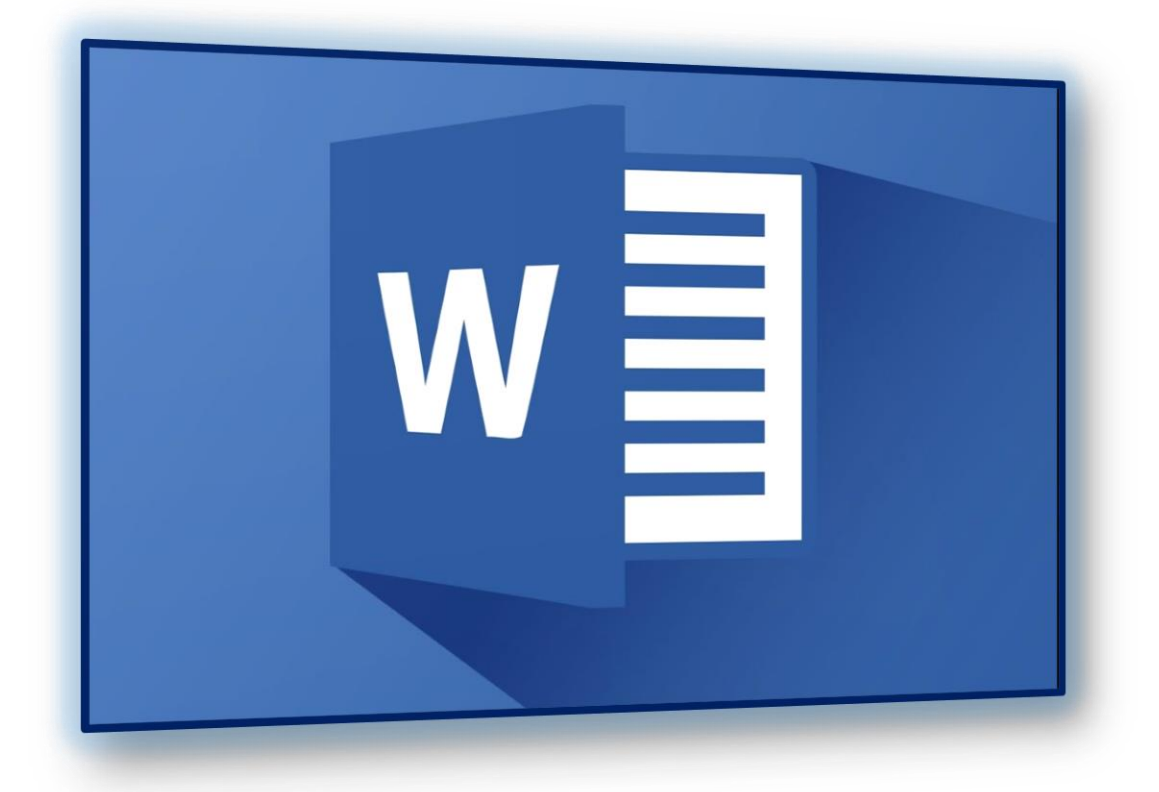

# TABLE DES MATIERES

| Introduction                                  | 2 |
|-----------------------------------------------|---|
| Objectifs                                     | 2 |
| Consignes                                     | 2 |
| Pour vos comptes-rendus                       | 2 |
| Démarrage                                     | 3 |
| Mise en page                                  | 3 |
| Conception préliminaire et table des matières | 3 |
| Page de garde                                 | 4 |
| En-tête et pied de page                       | 5 |
| Insertion de champ                            | 5 |
| Création de divers éléments                   | 6 |
| Outils capture                                | 6 |
| Smart Art                                     | 6 |
| Page de présentation                          | 6 |

# INTRODUCTION

#### **OBJECTIFS**

Le but de ce document est de vous faire découvrir certaines fonctionnalités sur le logiciel de traitement de texte Word pour pouvoir rendre de beaux comptes-rendus de TP comme sur l'exemple de droite.

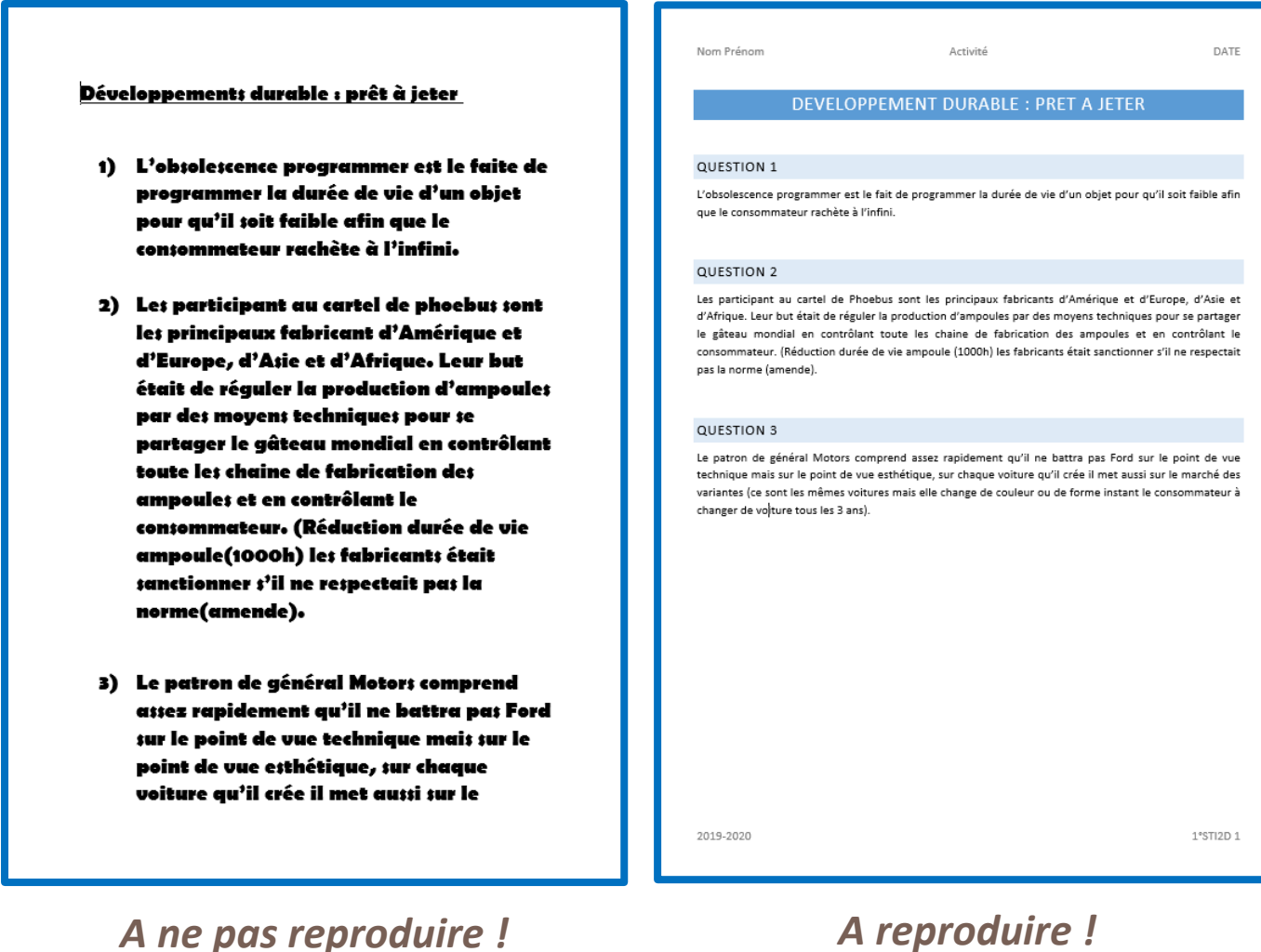

# A reproduire !

## **CONSIGNES**

Suivre ce tutoriel à la lettre pour apprendre les différentes techniques permettant de mettre en forme un document Word.

# POUR VOS COMPTES-RENDUS

A chaque fois que vous devrez rédiger un compte rendu vous pourrez revenir sur ce tutoriel pour vous rappeler les différentes techniques de mise en forme.

# DEMARRAGE

Plusieurs éléments doivent être mis en place dès l'ouverture du document et avant même de le rédiger.

#### **MISE EN PAGE**

Pour économiser du papier on commence par réduire les marges du document.

Aller dans l'onglet « Mise en page » puis « Marges » et choisir « Etroites ».

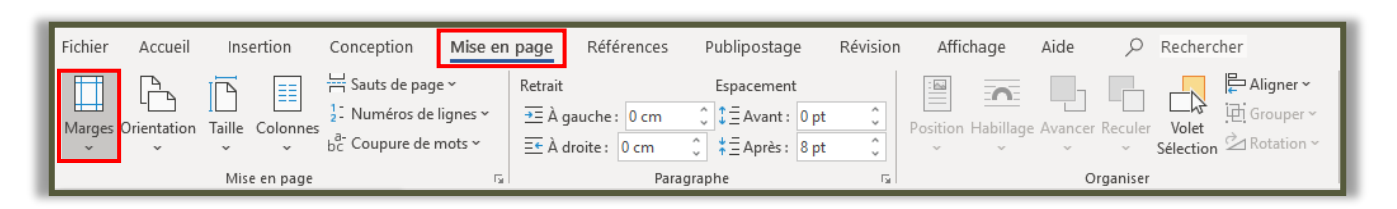

|                       | <b>Normales</b><br>Haut : 2,5 cm<br>Gauche :2,5 cm    | Bas : 2,5 cm<br>Droite : 2,5 cm         |         |  |  |  |  |  |
|-----------------------|-------------------------------------------------------|-----------------------------------------|---------|--|--|--|--|--|
|                       | Étroites<br>Haut : 1,27 cm<br>Gauche :1,27 cm         | Bas : 1,27 cm<br>Droite : 1,27 cm       |         |  |  |  |  |  |
|                       | Moyennes<br>Haut: 2,54 cm<br>Gauche:1,91 cm           | Bas : 2,54 cm<br>Droite : 1,91 cm       |         |  |  |  |  |  |
|                       | <b>Larges</b><br>Haut : 2,54 cm<br>Gauche :5,08 cm    | Bas : 2,54 cm<br>Droite : 5,08 cm       |         |  |  |  |  |  |
|                       | <b>En miroir</b><br>Haut : 2,54 cm<br>À l'intérieur : | Bas : 2,54 cm<br>3,18 cmÀ l'extérieur : | 2,54 cm |  |  |  |  |  |
| Marges personnalisées |                                                       |                                         |         |  |  |  |  |  |

## CONCEPTION PRELIMINAIRE ET TABLE DES MATIERES

L'onglet « Conception » permettra de donner une charte graphique à votre document en choisissant le style des titres, sous-titres, paragraphes, etc.

| Fichier                   | Accueil                                                                                                    | Insertion                                                                                                    | Concepti                                                                                                    | on Mise                                                                                                    | en page                                                            | Références                                                                                                    | Publipo                                                                                                    | stage F                                                               | Révision                                                                                                    | Affichage                                                                                                    | Aide                                                                                                    |                                                                                                    | her                                                                                                    |
|---------------------------|----------------------------------------------------------------------------------------------------|----------------------------------------------------------------------------------------------------|----------------------------------------------------------------------------------------------------|----------------------------------------------------------------------------------------------------|--------------------------------------------------------------------|----------------------------------------------------------------------------------------------------|----------------------------------------------------------------------------------------------------|-----------------------------------------------------------------------|----------------------------------------------------------------------------------------------------|----------------------------------------------------------------------------------------------------|----------------------------------------------------------------------------------------------------|----------------------------------------------------------------------------------------------------|----------------------------------------------------------------------------------------------------|
| Thèmes                    | TITRE<br>Stat Organ Facilita, so-gatella<br>polaria dei Martino, so-gatella<br>per santarezza dei Martino and Gatella<br>de volo denzement. Mana person<br>entercos gatellos post matere doi | TITRE<br>The I<br>Ins Implification, in galaxies,<br>industries distinctive anges poor<br>title assession of the second of the<br>galaxies in the document. Visa | The I<br>be a huge framework to posterior<br>for any second sector sector and any second<br>for a second sector sector framework and<br>a second sector sector second sector and<br>a second sector sector second sector and<br>a second sector sector sector sector sector<br>a second sector sector sector sector sector sector<br>a sector sector sector sector sector sector<br>a sector sector sector sector sector sector<br>sector sector sector sector sector sector sector<br>sector sector sector sector sector sector sector sector sector<br>sector sector sector sector sector sector sector sector sector sector sector<br>sector sector sector sector sector sector sector sector sector sector<br>sector sector sector sector sector sector sector sector sector sector sector<br>sector sector sector sector sector sector sector sector sector sector sector sector sector sector sector sector<br>sector sector secto | Titre 1<br>Solary and Horizon, the general<br>Solary and Horizon and Solary and Solary<br>New Advances and Solary and Solary<br>New Advances and Solary and Solary and Solary<br>New Advances and Solary and Solary and Solary<br>New Advances and Solary and Solary and Solary and Solary<br>New Advances and Solary and Solary and Solary and Solary<br>New Advances and Solary and Solary and Solary and Solary and Solary and Solary and Solary and Solary and Solary<br>New Advances and Solary and Solary and Sol | TITRE<br>Titre 1<br>Sociarity of the the test of the second second | The I<br>for 1<br>for state of the sector, its generics<br>realisest data differencies and part<br>the constructions of taggets<br>generated in other discourses? And<br>provide differences galaxies prov- | TITRE<br>Too Trace hashes, in children<br>indenten de lange part for<br>white document. Was comer office<br>to comerce part of the comerce office<br>to comerce part when the lange of | Titre 1<br>Nonroger Honton, No.georee<br>Honton Backliment concerpoor | Titre<br>Itre 1<br>Sectoration Market, los galates<br>Inclured des Millements compared<br>Bio secondariado secondariado | TITRE I<br>Intre I<br>International destinations (Seguines<br>International destinations)<br>International destinations (Seguines<br>International destinations) | Titre<br>miss 1<br>Bas Toget Insettor, its gatelite<br>inclosed delivers and characteristic<br>provide difference of patients and<br>provide difference of patients and | TITRE<br>INFE I<br>Sous fondet receiler, kei gelerite<br>Instruction das Universitätionen Engeler<br>antendetale universitätionen Engeler<br>antendetale universitätionen Engeler | Titre<br>1 Time 1<br>Sus tragat tracities are gateries<br>intervierdies interview of access<br>the coordination with a document, van<br>philototice with a document, van |
| Mise en forme du document |                                                                                                    |                                                                                                    |                                                                                                    |                                                                                                    |                                                                    |                                                                                                    |                                                                                                    |                                                                       |                                                                                                    |                                                                                                    |                                                                                                    |                                                                                                    |                                                                                                    |
|                           |                                                                                                    |                                                                                                    |                                                                                                    |                                                                                                    |                                                                    |                                                                                                    |                                                                                                    |                                                                       |                                                                                                    |                                                                                                    |                                                                                                    |                                                                                                    |                                                                                                    |

Choisir un style parmi ceux proposés et choisir ensuite un thème et les couleurs à adopter pour le document.

Ces styles vous permettront d'automatiser la mise en forme de vos titres, sous-titres et paragraphes.

# Tutoriel

Vous retrouverez ces mises en forme dans l'onglet « Accueil ».

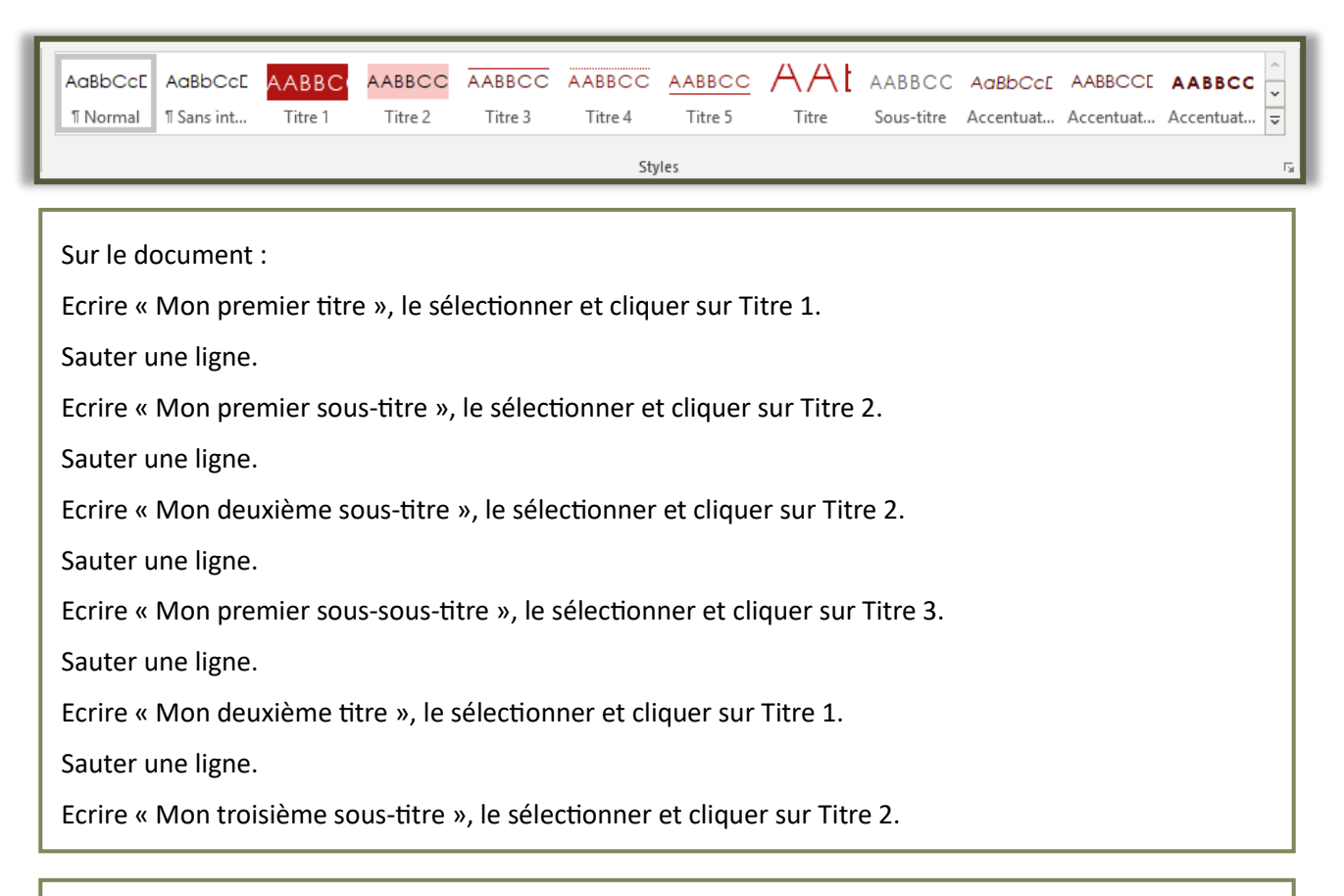

Aller ensuite dans l'onglet « Références » puis cliquer sur « Table des matières » et ajouter une table automatique.

| Fichier                 | Accueil               | Insertion                     | Conception                                            | Mise en page         | Références                            |
|-------------------------|-----------------------|-------------------------------|-------------------------------------------------------|----------------------|---------------------------------------|
| Table des<br>matières ~ | 🖹 Ajouter<br>] Mettre | le texte ∽<br>à jour la table | ab <sup>1</sup><br>Insérer une note<br>de bas de page | ab Note de bas de    | te de fin<br>e page suivante 🕞<br>tes |
| Ta                      | ble des mati          | ères                          | N                                                     | lotes de bas de page | 2                                     |

Grâce aux styles prédéfinis vous venez d'automatiser une table des matières. Pensez donc à mettre en forme directement vos titres via les styles pour créer votre table des matières en un clic.

## PAGE DE GARDE

Pour présenter un projet ou un document relativement complet il est possible de créer une page de garde de la même manière qu'un livre à une couverture.

Dans l'onglet « Insertion » cliquer sur « Page de garde » puis sélectionner une page de garde de votre choix.

| I | Fichier | Accueil  | Insertion |          | ion Conception |          | Mise en page |             | Réfe       | érences  | Publipostage |         |
|---|---------|----------|-----------|----------|----------------|----------|--------------|-------------|------------|----------|--------------|---------|
|   | Page de | Page Sau | ut de     | Tableau  | Images         | Images   | Formes       | 6<br>Icônes | Modèles    | SmartArt | Graphique    | Capture |
| I | garde * | Pages    | age       | Tableaux |                | en ligne | · ·          | IIIu        | Istrations |          |              | Ť       |

# Tutoriel

Il est alors possible de changer le titre, les éléments, les images de cette page de garde pour que ceux-là correspondent à votre document.

# EN-TETE ET PIED DE PAGE

Dans l'onglet « Insertion » cliquer sur « En-tête » puis sélectionner un en-tête de votre choix.

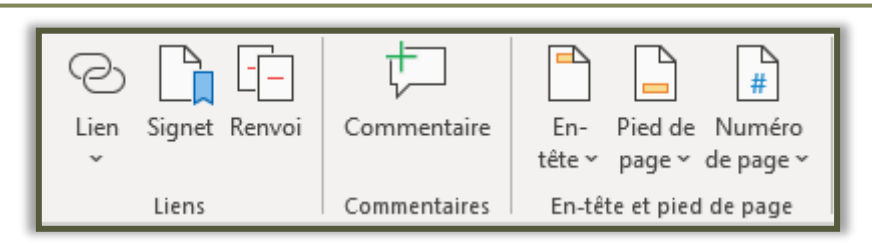

Faire de même pour le pied de page.

Vous pouvez alors rentrer ce que vous désirez. L'en-tête et le pied de page restera le même pour toutes les pages de votre document.

Pour sortir de votre en-tête ou pied de page il suffit de double cliquer à l'intérieur de votre document, pour rentrer dans votre en-tête ou pied de page il suffit de double cliquer sur l'un ou sur l'autre.

# **INSERTION DE CHAMP**

Il est aussi possible d'insérer des champs dans votre en-tête ou pied de page ou même votre document. Les champs sont des éléments automatisés et paramétrés selon votre document.

Vous allez par exemple pouvoir ajouter des champs en en-tête comme le titre, le numéro de page ou la date de dernière modification du document. Dès que vous changerez un élément le champ se mettra à jour automatiquement

Sélectionner un endroit dans votre pied de page.

Dans l'onglet « Insertion », cliquer sur « QuickPart » puis « Champ... ».

Choisir « Page » et le format adapté. Cliquer sur ok.

Ajouter un « / » puis insérer le champ « NumPages ». Cliquer sur ok.

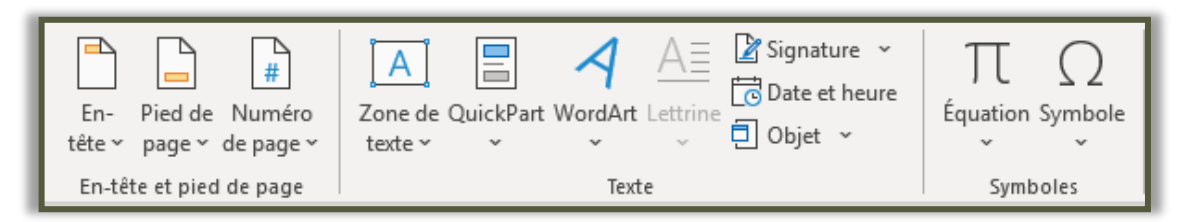

Ces champs se mettront à jour automatiquement.

Vous pouvez essayer d'en insérer d'autre de différents types.

# **CREATION DE DIVERS ELEMENTS**

Lorsque vous allez rédiger des comptes-rendus de TP vous serez amenés à créer différents éléments : des tableaux, des listes, des formes, des zones de texte ou encore des équations.

Pour cela il suffit d'aller dans l'onglet « Insertion » et vous trouverez tous les éléments cités précédemment.

Vous pourrez modifier ces éléments grâce à leurs paramètres.

Tester les différents outils présents dans l'onglet « Insertion ».

# **OUTILS CAPTURE**

Pour illustrer vos comptes-rendus vous serez amenés à présenter vos travaux effectués sur ordinateur. Pour cela vous devrez effectuer des captures d'écran.

Windows possède un outil de capture d'écran permettant de cibler une zone à capturer.

Ouvrir le menu « Démarrer » de l'ordinateur et taper au clavier « capture ».

Ouvrir « Outil capture d'écran ».

Cliquer « Nouveau » lorsque vous voudrez effectuer une capture d'écran.

# SMART ART

Le Smart Art est un outil de création automatisée d'organigramme.

Vous le trouverez dans l'onglet « Insertion ».

Tester la création de Smart Art en le personnalisant à votre goût.

## PAGE DE PRESENTATION

Reproduire la page « Qui êtes-vous » présente sur le site du professeur en utilisant les outils vus précédemment.

Enregistrer votre document dans l'espace indiqué par le professeur en le nommant par votre nom et prénom.